#### COUNSEL'S CHAMBERS LIMITED

P: +61 2 9221 6235 E: support@ccl.com.au W: www.ccl.com.au A.B.N. 72 000 111 302 Level 1 Selborne Chambers 174 Phillip Street Sydney NSW 2000 Australia DX: 973 Sydney

#### VPN & Remote Access Setup – Windows

# Part 1. Installing the VPN software

1. Navigate to https://vpn.ccl.com.au in your web browser.

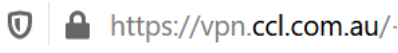

2. Enter your VPN credentials and press **Login**. Please note that your VPN credentials may be the same as your CCL network credentials.

| Login                                    |  |
|------------------------------------------|--|
| Please enter your username and password. |  |
| GROUP: CCI-vpn ><br>USERNAME: PASSWORD:  |  |
| Login                                    |  |

3. After successfully logging in you will see a download page. Click on **Download for Windows** to start downloading the installer.

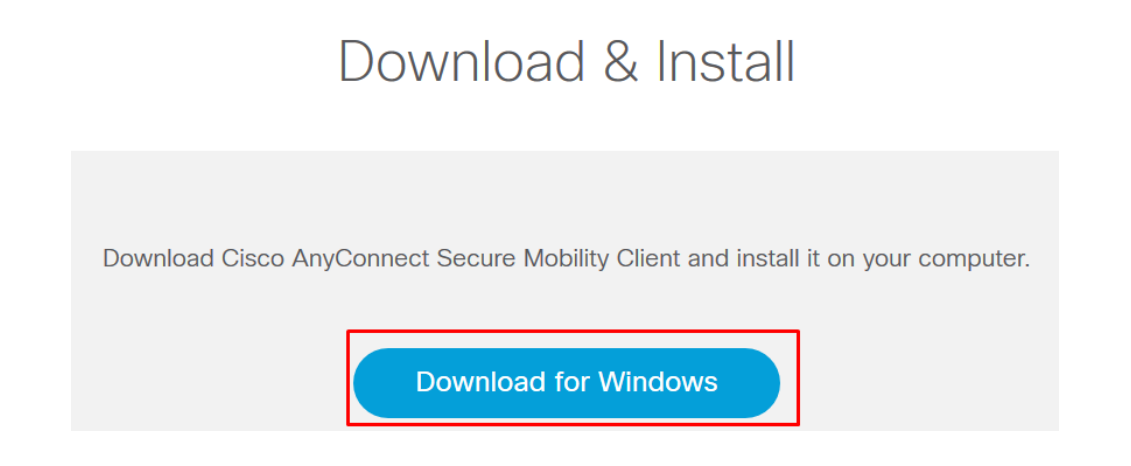

- 4. Click Save File if prompted to, and then run the setup file once the download has finished.
- 5. Press **Next** to start the installation process. You will be prompted to accept the license agreement, and then you can press the "**Install**" button.

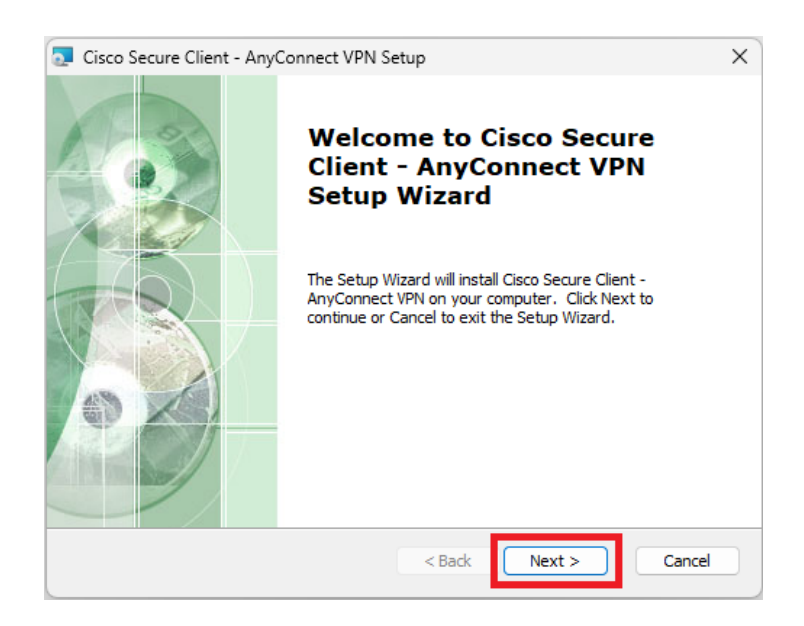

You will see an End-User License Agreement prompt. Read the End User License Agreen and click the **I accept the terms in the License Agreen** button and then select **Next** button to proceed.

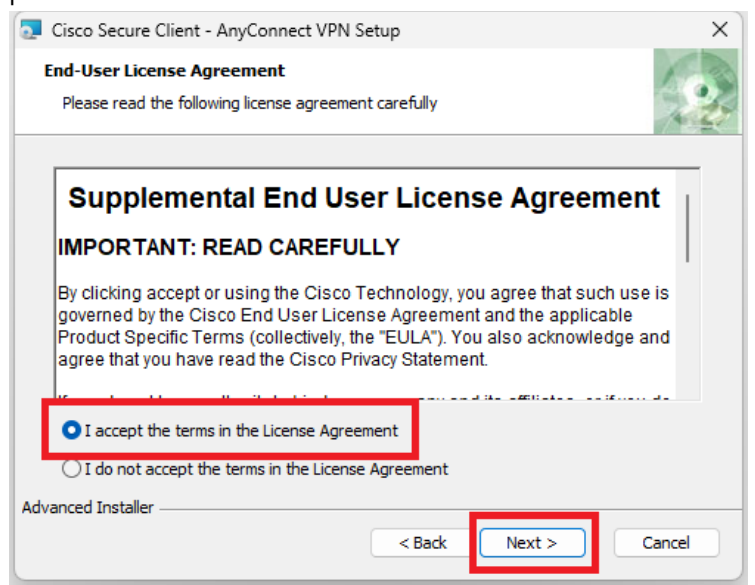

You will see a User Account Control security prompt. Click the Install button to proceed.

| Cisco Secure Client - AnyConnect VPN                                                                                                    | Setup ×               |  |  |
|----------------------------------------------------------------------------------------------------|-----------------------|--|--|
| <b>Ready to Install</b><br>The Setup Wizard is ready to begin the Ty                                                                                           | vpical installation   |  |  |
| Click "Install" to begin the installation. If you want to review or change any of your installation settings, click "Back". Click "Cancel" to exit the wizard. |                       |  |  |
|                                                                                                    |                       |  |  |
|                                                                                                    |                       |  |  |
| Advanced Installer                                                                                                    | < Back Install Cancel |  |  |

6. The installation has now been completed. Press **Finish** and follow the instructions in **Part 2** to connect to the VPN.

| Completing the Cisco<br>AnyConnect Secure Mobility<br>Client Setup Wizard |
|---------------------------------------------------------------------------|
| Click the Finish button to exit the Setup Wizard.                         |
| < Back Finish Cancel                                                      |

## Part 2. Connecting to the VPN

 Open the Start Menu and search for "Cisco Secure Client". Click on the entry named Cisco Secure Client to open the software.

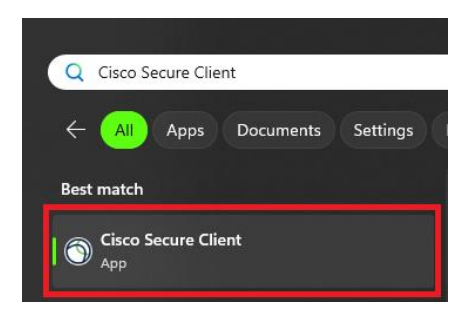

2. Type **vpn.ccl.com.au** in the box and then press **Connect** as seen below.

| S Cisco Secure Client |                                      | - |         | × |
|-----------------------|--------------------------------------|---|---------|---|
|                       | AnyConnect VPN:<br>Ready to connect. |   | Connect | _ |
| * 0                   |                                      |   | connect |   |

3. A pop up will appear, enter your VPN credentials and sign in. Please note that your VPN credentials may be the same as your CCL network credentials.

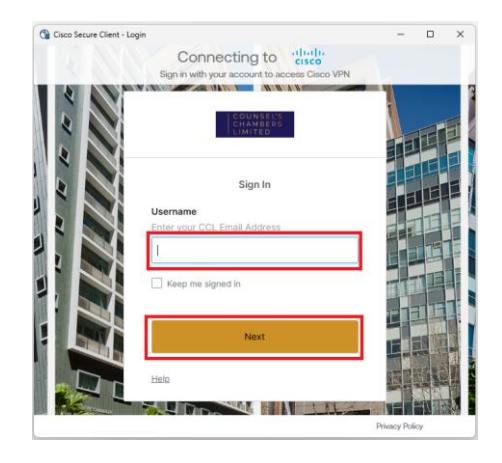

4. Upon successfully logging in you will see a gold padlock icon on the tray bar.

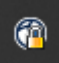

Click on Gold Padlock to display

| 🕙 Cisco Secu | re Client                                                       | -  | - 0      | ×                  |
|--------------|-----------------------------------------------------------------|----|----------|--------------------|
| R            | AnyConnect VPH:<br>Connected to vpn.cd.com.au.<br>vpn.cd.com.au |    | Disconne | ect                |
| 00:00:26     |                                                                 |    |          | IPv4               |
| <b>\$</b> () |                                                                 | لر |          | -ili-ili-<br>cisco |

#### Part 3. Remote Computer Access

After logging into the VPN, you can now remotely access your computer. Below are instructions for accessing Windows and Mac computers remotely.

Please note that CCL can only assist you with the VPN connection (Part 2). You will need to contact an IT consultant to assist you with configuring and troubleshooting Remote Computer Access.

1. Open the start menu and search for the Remote Desktop Connection application. Open it.

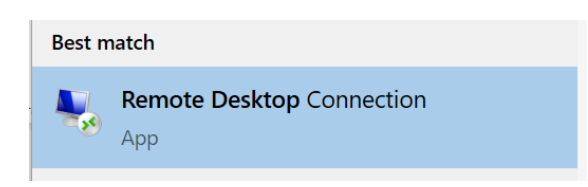

2. Type in the IP address of your Chambers computer and press Connect.

| 🌄 Remote Desktop Connection 🦳 —                  |                                                                             |                  |    | $\times$ |
|--------------------------------------------------|-----------------------------------------------------------------------------|------------------|----|----------|
|                                                  | Remote Desktop<br>Connection                                                |                  |    |          |
| <u>C</u> omputer:<br>User name:<br>You will be a | 10.0.0.4       None specified       sked for credentials when you contained | ∽                | ]  |          |
| Show O                                           | ptions                                                                      | Co <u>n</u> nect | He | lp       |

Note: Please contact CCL Network Support if you have not been assigned an IP address, or you are unsure of your IP address.

- 3. Enter the following details and leave the other options as default:
  - User name: Chambers computer username
    - Note: For Exchange users your username will be in the format of: CHAMBERS\<username> e.g. CHAMBERS\jsmith
  - **Password:** Chambers computer password
  - Tick Remember me and press Ok.

| Windows Security ×   Enter your credentials                   |        |  |  |  |
|---------------------------------------------------------------|--------|--|--|--|
| These credentials will be used to connect to <b>support</b> . |        |  |  |  |
| User name                                                     |        |  |  |  |
| Password                                                      |        |  |  |  |
| Remember me                                                   |        |  |  |  |
| ОК                                                            | Cancel |  |  |  |

If the login is successful you will see your Chambers computer screen.

## Part 4. Troubleshooting

If you are unable to connect to the VPN using the Cisco AnyConnect VPN software, then please verify that you have an active Internet connection.

If you can successfully connect to the VPN, but are unable to remotely connect to your Chambers computer, then please check the following:

1. Search for and open **Remote Desktop Settings** on your <u>computer in Chambers</u>.

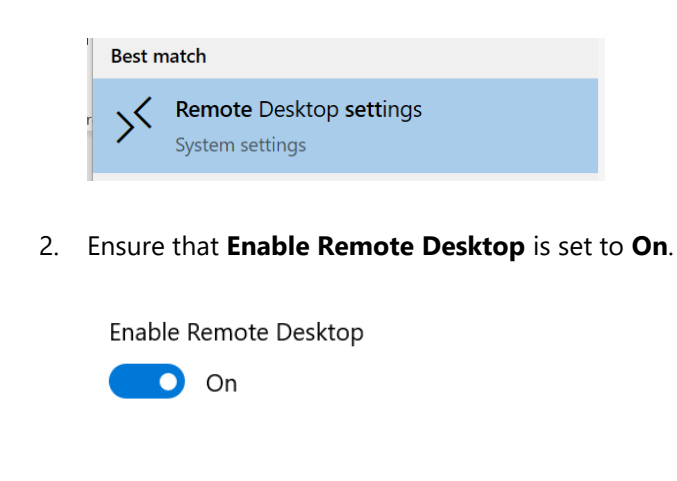

If you are still experiencing issue connecting to your Chambers computer, then please contact your IT consultant.